## Log Masuk Pengguna Sarawak Pay

PayBills Sarawak telah memperluaskan perkhidmatannya kepada pengguna Sarawak Pay.Pengguna Sarawak Pay kini boleh log masuk ke portal PayBills Sarawak dengan menggunakan akaun Sarawak ID mereka, untuk akses yang mudah dan selamat.

Pengguna Sarawak Pay yang telah berdaftar untuk Sarawak Pay sebelum 07/05/2018 dengan Akaun Paybills sedia ada dikehendaki mendaftar untuk Sarawak ID untuk log masuk ke Paybills Sarawak. Pengguna boleh merujuk kepada panduan proses log masuk untuk 'Log Masuk Pengguna Berdaftar PayBills Sarawak'yang tertera di laman web.

Pengguna Sarawak Pay yang telah berdaftar dengan Sarawak Pay selepas 07/05/2018, akan mempunyai akaun Sarawak ID yang berdaftar. Oleh itu, pengguna boleh log masuk ke PayBills Sarawak menggunakan akaun Sarawak Pay mereka. Pengguna boleh merujuk kepada panduan proses log masuk di bawah:

1. Klik 'Log Masuk'.

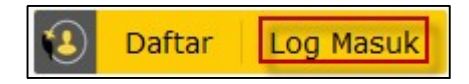

2. Masukkan login ID untuk Sarawak ID anda. Klik 'SETERUSNYA'.

| neneruskan ke PayBills Sarawak                |
|-----------------------------------------------|
| ○ SarawakNet                                  |
| 0                                             |
|                                               |
| J SETERUSNYA                                  |
|                                               |
| k ID atau Kata Laluan?<br>Rautan Rengalitifan |
| aftar sekarangi                               |
| Pauta<br>aftar :                              |

3. Klik 'YA' untuk mengesahkan imej rahsia dan perkataan rahsia anda.

| Perhatian:<br>Sekiranya anda mempunyai akaun Sarawak Pay atau e-Booking<br>dan tidak pernah berdaftar dengan Sarawak ID, sila log masuk<br>dengan menggunakan akaun Sarawak Pay atau e-Booking. Setelah<br>log masuk, anda akan diminta untuk mengesahkan dan<br>mengemaskini maklumat anda. | Login     untuk meneruskan ke PayBills Sarawak     Sarawak ID SarawakNet     ebopsid3 |
|----------------------------------------------------------------------------------------------------|---------------------------------------------------------------------------------------|
| Ketahui bagaimana untuk :                                                                                                    | Adakah ini imej rahsia dan perkataan rahsia anda?                                     |
| 1. Kemaskini emel anda di sini                                                                                                    | IDAK VA                                                                               |
| 2. Kemaskini nombor telefon anda di sini                                                                                                    | Terlupa Sarawak ID atau Kata Laluan?                                                  |
| 3. Kemaskini maklumat peribadi anda di sini                                                                                                    | Hantar Semula Pautan Pengaktifan                                                      |
| 4. Kemaskini kata laluan anda di sini                                                                                                    | Tiada akaun? Daftar sekarang!                                                         |

4. Masukkan kata laluan. Klik 'LOG MASUK'.

| Perhatian:                                                                                                    | Login                                |
|----------------------------------------------------------------------------------------------------|--------------------------------------|
| Sekiranya anda mempunyai akaun Sarawak Pay atau e-Booking                                                                                                    | untuk meneruskan ke PayBills Sarawak |
| dan tidak pernah berdaftar dengan Sarawak ID, sila log masuk<br>dengan menggunakan akaun Sarawak Pay atau e-Booking. Setelah<br>log masuk, anda akan diminta untuk mengesahkan dan | ◉ Sarawak ID                         |
| mengemaskini maklumat anda.                                                                                                    | ebppsid3                             |
| Ketahui bagaimana untuk :                                                                                                    |                                      |
| 1. Kemaskini emel anda di sini                                                                                                    | ebppsid3                             |
| 2. Kemaskini nombor telefon anda di sini                                                                                                    |                                      |
| 3. Kemaskini maklumat peribadi anda di sini                                                                                                    | Kata Laluan                          |
| 4. Kemaskini kata laluan anda di sini                                                                                                    |                                      |
|                                                                                                    | KEMBALI LOG MASUK                    |
|                                                                                                    | Tashara Samush 10 atau Kata Lakara 2 |
|                                                                                                    | Hantar Semula Pautan Pengaktifan     |
|                                                                                                    | Tiada akaun? Daftar sekarang!        |
|                                                                                                    |                                      |

5. Klik 'BENARKAN' untuk memberi pengesahan untuk mengakses maklumat anda. (Sekali sahaja)

| 👹 🚺 Sarawak ID |                                                                                                    | • |
|----------------|----------------------------------------------------------------------------------------------------|---|
|                | Request For Permission                                                                               |   |
|                | PayBills Sarawak ingin mendapatkan pengesahan untuk mengakses maklumat tersebut:                     |   |
|                | <ul> <li>Nama Penuh</li> <li>Sarawak ID</li> <li>MyKad/Pasport</li> <li>Emel</li> </ul>              |   |
|                | <ul> <li>Nombor Telefon Bimbit</li> <li>Alamat</li> <li>Tarikh Lahir</li> <li>Warganegara</li> </ul> |   |
|                | BENARKAN TOLAK                                                                                       |   |

6. Anda telah berjaya log masuk ke PayBills Sarawak.

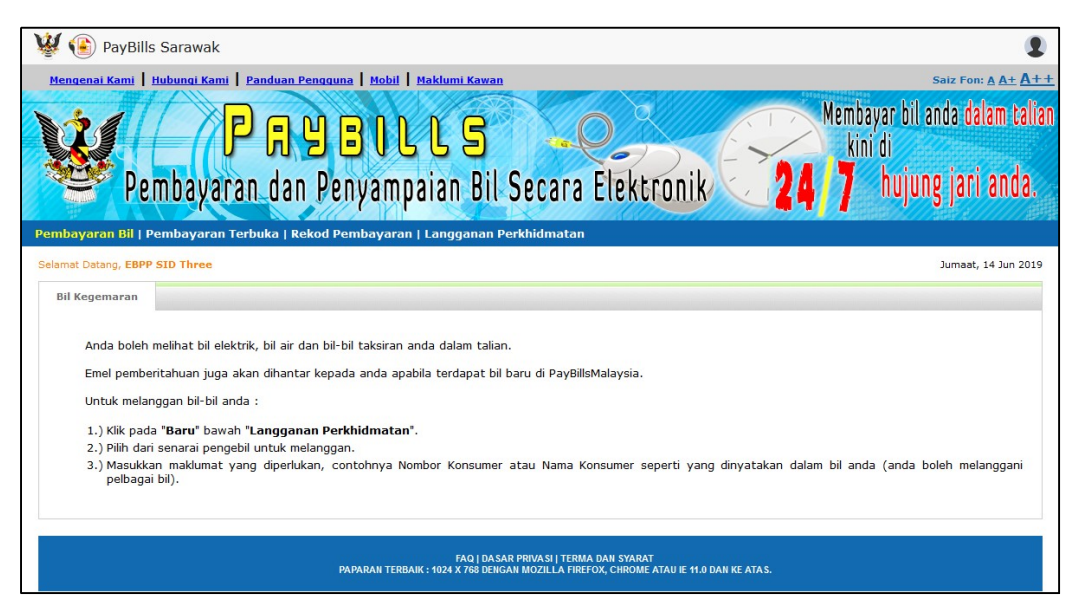

7. Klik 'Log Keluar' sekiranya anda hendak log keluar daripada PayBills Sarawak.

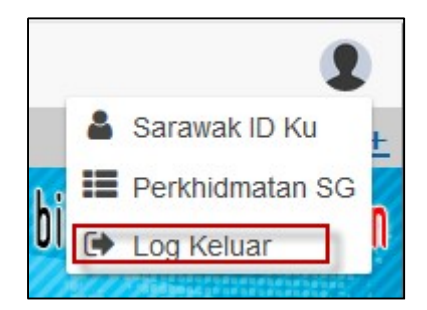